## CityShoppari-sovellukseen kirjautuminen salasanalla

HUOM! Näkymät/toiminnot saattavat vaihdella puhelinalustasta riippuen.

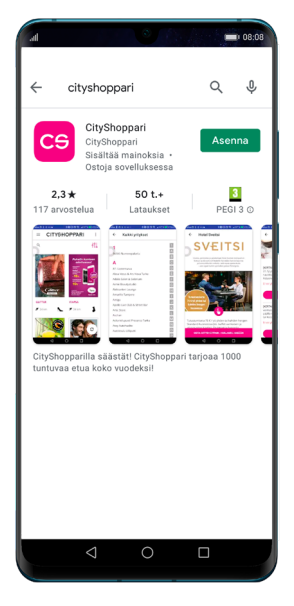

**1. Lataa** CityShopparisovellus sovelluskaupastasi ja **asenna.** 

Georgie Play

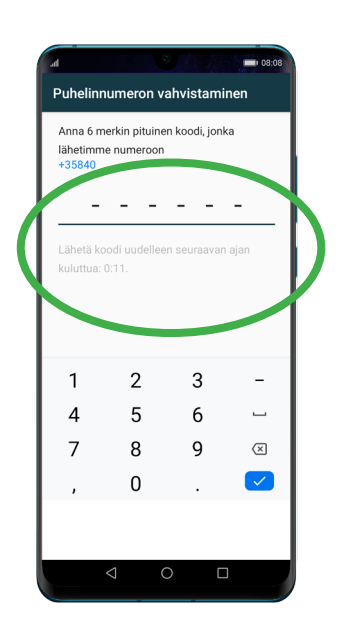

**5. Saat** tekstiviestillä kuusi (6) numeroisen **vahvistuskoodin.** Syötä koodi sille annettuun kenttään. Laitteen asetuksista riippuen numeron vahvistus saattaa tapahtua automaattisesti. Paina "JATKA".

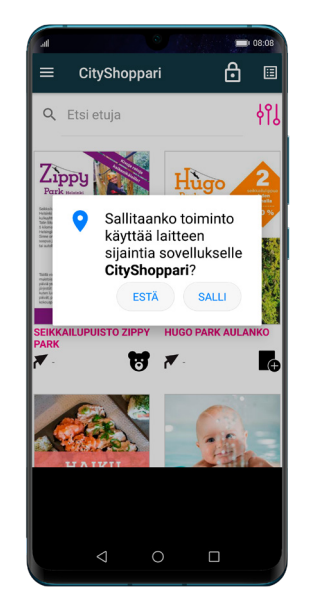

2. Avaa sovellus ja salli sijainti. Sovellus tarvitsee tämän oikeuden toimiakseen oikein ja näyttääkseen sinulle lähimpänä olevat edut.

Rekisteröityminen

**CITYSHOPPARI** 

Kirjaudut CityShoppariin puhelinnumerollasi ja liitolta tai yritykseltä saadulla salasanalla. Käyttäjätunnuksesi on puhelinnumerosi. Jotta voimme tarjota sinulle parhaiten

sopivia etuja, voit täydentää alle tietojasi. Tilaamalla uutiskirjeen saat tuoreimmat edut suoraan sähköpostiisi. Paina lopuksi Rekisteröidy

6. Valitse "Olen liitto- tai

yritysasiakas ja minulla on

henkilökohtainen salasana

- rekisteröidy tästä.

Paina "REKISTERÖIDY".

RITYSASIAKAS JA KILÖKOHTAINEN

TÄSTÄ

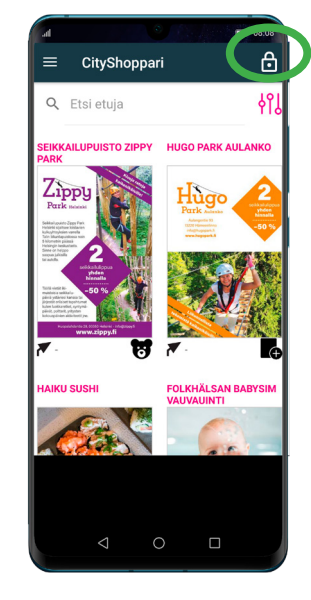

**3. Valitse** oikeasta yläkulmasta **lukon kuva** ja aloita kirjautuminen.

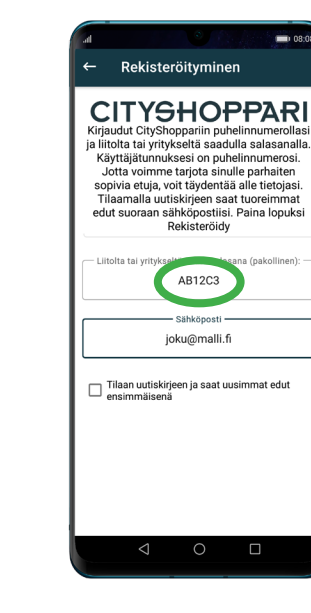

7. Syötä salasanasi kenttään.

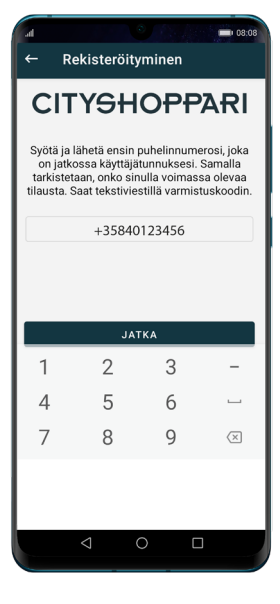

**4. Syötä** puhelinnumerosi kansainvälisessä muodossa +35840123456 ilman välilyöntejä ja paina: **"JATKA".** 

| al                                                                                                    |                 |                           | - 08:08 |
|----------------------------------------------------------------------------------------------------|-----------------|---------------------------|---------|
| ← Rekisteröityminen                                                                                                    |                 |                           |         |
| CITYSHOPPARI<br>Kirjaudut CityShopparlin puhelinnumerollasi<br>ja liitotta tai yrityksettä saadulla salasanalla.<br>Käyttäjätunuksesi on puhelinnumerosi.<br>Jotta voimme tarjota sinulli parhaltet<br>soriavi etiigy sistyiyeem saati luo etoijasi.<br>Tiilaamalla uutsikkiyopostiisi. Parai mayoksi<br>Rekisteröity<br>Postinumero |                 |                           |         |
| Kiinnostu                                                                                                    | ksen kohteet    |                           |         |
| Ravinto<br>kahvilat                                                                                                    | lat ja 🌑        | Muoti ja<br>design        |         |
| Kampa<br>ja kaune                                                                                                    | amot 🇊          | Matkailu ja<br>vapaa-aika |         |
| Lapset                                                                                                    |                 | Autoilu                   |         |
| Liikunta                                                                                                    |                 | Koti ja<br>palvelut       |         |
|                                                                                                    | REKI            | STERÖIDY                  |         |
|                                                                                                    |                 |                           |         |
|                                                                                                    | 4               | 0                         |         |
|                                                                                                    | $\triangleleft$ | 0 L                       | ]       |

8. Halutessasi voit täydentää tietojasi. Lopuksi paina "REKISTERÖIDY".

9. CityShoppari edut ovat nyt käytössäsi.

- Voit täydentää/päivittää tietojasi oikeasta yläkulmasta 1
- Etuja voit etsiä hakusanoilla, selata kategorioittain tai
- käymällä läpi eduntarjoajia aakkosjärjestyksessä.

HUOM! Mikäli sovellus kirjaa sinut ulos, toimi kuten kohdissa 4 ja 5.

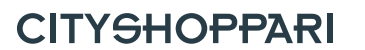